### ТехноКом

#### GLONARUS

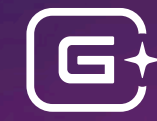

# Saistaria St. Ch.S. Raistaria

## ΔΟϬΑΒΛΕΗͶΕ ΚΟΗΤΡΟΛΛΕΡΑ ΓΛΟΗΑΡΥC ΗΑ ΠΛΑΤΦΟΡΜΥ WIALON HOSTING

Руководство по применению

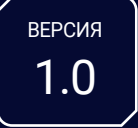

#### Краткие сведения

В данном документе описана процедура добавления контроллеров мониторинга бортовых ГЛОНАРУС (далее — контроллер) на платформу Wialon Hosting. Контроллеры могут быть подключены к платформе по протоколам Wialon IPS v2.1 и EGTS.

#### Настройка контроллера

Контроллер, который требуется добавить на платформу Wialon Hosting, должен быть предварительно настроен с помощью программы-конфигуратора GLONARUS Conf:

- 1. Подключите контроллер к программе и дождитесь считывания настроек появления в строке статуса сообщения «Настройки считаны».
- 2. Перейдите в раздел «Серверы».
- **3.** Введите в поле «Пароль устройства» пароль контроллера (Рис.1) этот пароль потребуется указать при добавлении контроллера на платформу Wialon Hosting.

| GLONARUS Conf              |                                       |                     |        |                            | -                   |       | ×        |  |  |  |  |
|----------------------------|---------------------------------------|---------------------|--------|----------------------------|---------------------|-------|----------|--|--|--|--|
| Файл Вид Устройство Сервис |                                       |                     |        |                            |                     |       |          |  |  |  |  |
|                            |                                       |                     |        |                            |                     |       |          |  |  |  |  |
| Профиль по умолчанию       |                                       |                     |        |                            |                     |       |          |  |  |  |  |
| Защита устройства          |                                       |                     |        |                            |                     |       |          |  |  |  |  |
| Серверы                    | Список Серверов 🛛 Режим полный онлайн |                     |        |                            |                     |       |          |  |  |  |  |
| EGTS параметры             | Пороцетри                             | Connon 1            |        | Connon J                   | Connon 2            |       |          |  |  |  |  |
| Формирование записей       | Параметры                             | Cepsep 1            |        |                            | Cepsep 3            |       |          |  |  |  |  |
| > Навигация                | протокол                              | 5 - Wialon IPS V2.1 | •      | I - EGIS (JPA-I JIOHACC) * | 5 - Wialon IPS V2.1 | *     |          |  |  |  |  |
| > GSM связь                | Control                               | Mislon              | роика  | основного канала           |                     | -     |          |  |  |  |  |
| Тахограф                   | Сервер                                |                     | •      | nl ancasm ora              |                     | · · · |          |  |  |  |  |
| Входы универсальные        | домен                                 | ni.gpsgsm.org       |        | m.gpsgsm.org               |                     |       |          |  |  |  |  |
| Выходы                     | IF Dave                               | 20222               |        | 20620                      | 1                   |       |          |  |  |  |  |
| > RS-485                   | порт                                  | 20332               |        |                            |                     |       |          |  |  |  |  |
| > Bluetooth                | Canaan                                | пастр               | оика р | езервного канала           |                     | -     |          |  |  |  |  |
| > CAN                      | Сервер                                |                     | *      | +                          |                     | *     |          |  |  |  |  |
| 1-Wire                     | Домен                                 |                     |        |                            |                     |       |          |  |  |  |  |
| Адаптив                    | IP                                    |                     |        |                            |                     |       |          |  |  |  |  |
| События                    | Порт                                  |                     |        |                            |                     |       |          |  |  |  |  |
| Скрипты                    |                                       |                     |        |                            |                     |       |          |  |  |  |  |
| Движение и остановки       |                                       |                     |        |                            |                     |       |          |  |  |  |  |
| Качество вождения          |                                       |                     |        |                            |                     |       |          |  |  |  |  |
| USB CDC интерфейс          |                                       |                     |        |                            |                     |       |          |  |  |  |  |
| Логи 👻                     |                                       |                     |        | ^                          |                     |       |          |  |  |  |  |
|                            |                                       |                     |        |                            |                     |       |          |  |  |  |  |
|                            |                                       |                     |        |                            |                     |       |          |  |  |  |  |
|                            |                                       |                     |        |                            |                     |       | <b>.</b> |  |  |  |  |
| *                          |                                       |                     |        |                            |                     |       |          |  |  |  |  |
|                            |                                       |                     |        |                            |                     |       |          |  |  |  |  |
|                            |                                       |                     |        |                            |                     |       |          |  |  |  |  |
|                            |                                       |                     |        |                            |                     |       |          |  |  |  |  |
|                            |                                       |                     |        |                            |                     |       |          |  |  |  |  |

Рис.1. Поле для указания пароля и пример заполнения настроек контроллера в разделе «Серверы»

- 4. Задайте в таблице ниже настройки для подключения к серверу:
  - выберите в выпадающем списке «**Протокол**» протокол передачи данных: Wialon IPS v2.1 или EGTS;
  - для протокола Wialon IPS v2.1 выберите в выпадающем списке «Сервер» вариант Wialon;
  - укажите в полях «Домен» и «Порт» соответственно адрес (nl.gpsgsm.org или nl2.gpsgsm.org) и порт (20332 для Wialon IPS v2.1, 20629 для EGTS) сервера платформы Wialon Hosting.
- 5. Нажмите кнопку «Сохранить» для сохранения настроек в контроллер.
- 6. Перейдите в раздел «GSM связь».
- 7. Скопируйте указанный в поле «IMEI» IMEI модема контроллера (Рис.2).

| GLONARUS Conf                                                        |                                                                  |                   | -            | □ × |  |  |  |  |  |  |  |
|----------------------------------------------------------------------|------------------------------------------------------------------|-------------------|--------------|-----|--|--|--|--|--|--|--|
| Файл Вид Устройство Сервис                                           |                                                                  |                   |              |     |  |  |  |  |  |  |  |
| Сохранить Сокранить С Обновить С С С С С С С С С С С С С С С С С С С |                                                                  |                   |              |     |  |  |  |  |  |  |  |
| Профиль по умолчанию                                                 | Имя устройства                                                   | Выбор SMS формата | По умолчанию |     |  |  |  |  |  |  |  |
| Защита устройства                                                    |                                                                  |                   |              |     |  |  |  |  |  |  |  |
| ЕGTS параметры                                                       |                                                                  |                   |              |     |  |  |  |  |  |  |  |
| Формирование записей                                                 | Модем 1                                                          |                   |              |     |  |  |  |  |  |  |  |
| > Навигация                                                          | IMEI С ОПериод записи параметров сети GSM, с о ОТКЛЮЧИТЬ МОДЕМ 🗌 |                   |              |     |  |  |  |  |  |  |  |
| > GSM связь                                                          | <b>D</b>                                                         |                   | 67H 2        | •   |  |  |  |  |  |  |  |
| Тахограф                                                             | Параметры                                                        | SIM 1             | 5IM 2        |     |  |  |  |  |  |  |  |
| Входы универсальные                                                  | РІМ-кол                                                          |                   |              |     |  |  |  |  |  |  |  |
| Выходы                                                               | Экономия в роуминге                                              |                   |              |     |  |  |  |  |  |  |  |
| > RS-485                                                             | okonomini o poynimi e                                            | Ломашия сеть      |              |     |  |  |  |  |  |  |  |
| > Bluetooth                                                          | Оператор                                                         | Hoursen corp      |              |     |  |  |  |  |  |  |  |
| > CAN                                                                | Apn                                                              |                   |              |     |  |  |  |  |  |  |  |
| 1-Wire                                                               | Логин                                                            |                   |              |     |  |  |  |  |  |  |  |
| Адаптив                                                              | Пароль                                                           |                   |              |     |  |  |  |  |  |  |  |
| События                                                              | Период передачи                                                  | -1                | -1           |     |  |  |  |  |  |  |  |
| Скрипты                                                              |                                                                  | Роуминг           |              |     |  |  |  |  |  |  |  |
| Движение и остановки                                                 | Оператор                                                         | <b>•</b>          |              |     |  |  |  |  |  |  |  |
| Качество вождения                                                    | Apn                                                              |                   |              | _   |  |  |  |  |  |  |  |
| USB CDC интерфейс                                                    |                                                                  |                   |              | •   |  |  |  |  |  |  |  |
| Логи 👻                                                               |                                                                  | ^                 |              |     |  |  |  |  |  |  |  |
|                                                                      |                                                                  |                   |              | *   |  |  |  |  |  |  |  |
|                                                                      |                                                                  |                   |              |     |  |  |  |  |  |  |  |
|                                                                      |                                                                  |                   |              | -   |  |  |  |  |  |  |  |
|                                                                      |                                                                  |                   |              |     |  |  |  |  |  |  |  |
|                                                                      |                                                                  |                   |              |     |  |  |  |  |  |  |  |
|                                                                      |                                                                  |                   |              |     |  |  |  |  |  |  |  |
|                                                                      |                                                                  |                   |              |     |  |  |  |  |  |  |  |

Рис.2. Поле с IMEI модема контроллера в разделе «GSM связь»

#### Добавление контроллера

Для добавления контроллера на платформу Wialon Hosting заполните его свойства на вкладке «Основное» в интерфейсе платформы:

**Примечание.** Заполняйте свойства в соответствии с настройками контроллера, сохраненными в нем с помощью программы-конфигуратора GLONARUS Conf.

- Выберите в выпадающем списке «Тип устройства» протокол передачи данных: Wialon IPS или EGTS. Поле «Адрес сервера» заполнится автоматически в формате *адрес:nopm* в зависимости от выбранного протокола.
- Убедитесь, что адрес сервера платформы Wialon Hosting, указанный в поле «**Адрес сервера**», совпадает с адресом из настроек контроллера.
- Вставьте в поле «Уникальный ID» IMEI модема, скопированный при настройке контроллера.
- Введите в поле «Пароль» пароль устройства из настроек контроллера.
- Заполните остальные свойства контроллера и нажмите кнопку «ОК».

| Свойства об   | бъекта – GL  | ONARUS    |                                 |   |                                                                    |              |                 |               |     |             | × |
|---------------|--------------|-----------|---------------------------------|---|--------------------------------------------------------------------|--------------|-----------------|---------------|-----|-------------|---|
| Основное      | Доступ       | Иконка    | Дополнительно<br>Характеристики |   | <ul> <li>Датчики Произвольн</li> <li>Детектор поездок Т</li> </ul> |              | ьные поля       | ые поля Групп |     | пы объектов |   |
| Команды       | Качество     | вождения  |                                 |   |                                                                    |              | Техобслуживание |               |     |             |   |
| Имя: *        |              | GLONAR    | US                              |   |                                                                    |              |                 |               |     |             |   |
| Тип объекта:  |              |           | ~                               |   |                                                                    |              |                 |               |     |             |   |
| Тип устройств | a: <b>*</b>  | Wialon I  | ⊳s × ∽                          | ٩ |                                                                    |              |                 |               |     |             |   |
| Адрес сервера | a:           | nl2.gpsg  | sm.org:20332                    | P | )                                                                  |              |                 |               |     |             |   |
| Уникальный II | D:           |           | BALLIC THAT IS 1 (SUID). 7123   |   |                                                                    |              |                 |               |     |             |   |
| Телефонный н  | юмер:        |           |                                 |   |                                                                    |              |                 |               |     |             |   |
| Пароль:       |              | teo/field |                                 |   |                                                                    |              |                 |               |     |             |   |
| Создатель:    |              |           | ~                               |   |                                                                    |              |                 |               |     |             |   |
| Учетная запис | сь:          | _         |                                 |   |                                                                    |              |                 |               |     |             |   |
| Счетчик пробе | ега:         | GPS       |                                 | ~ | Текуще                                                             | ее значение: | * 0             |               | км  | 🗆 Авто      |   |
| Счетчик мото  | часов:       | Датчик    | зажигания                       | ~ | Текущ                                                              | ее значение: | * 0             |               | ч   | 🗌 Авто      |   |
| Счетчик GPRS  | -трафика:    | (         | Сбросить                        |   | Текущ                                                              | ее значение: | 0               |               | Кб  | 🗌 Авто      |   |
| Восстановле   | ение свойств | Экспор    | г в файл                        |   |                                                                    |              |                 | Отм           | ена | ОК          |   |

Рис.3. Пример заполнения свойств контроллера на платформе Wialon Hosting (подключение по протоколу Wialon IPS v2.1)

| Свойства об    | ъекта – GLO | NARUS                 |              |                    |                    |             |               |                |             |        | × |
|----------------|-------------|-----------------------|--------------|--------------------|--------------------|-------------|---------------|----------------|-------------|--------|---|
| Основное       | Доступ      | Иконка Дополнительно  |              | Датчики Произвольн |                    | ные поля    | ые поля Групп |                | пы объектов |        |   |
| Команды        | Качество во | ождения Характеристик |              | и                  | Детектор поездок Т |             | Техобслужи    | ехобслуживание |             |        |   |
| Имя: *         |             | GLONAR                | US           |                    |                    |             |               |                |             |        |   |
| Тип объекта:   |             |                       | ~            |                    |                    |             |               |                |             |        |   |
| Тип устройства | a: *        | EGTS                  | ×            | ٩                  |                    |             |               |                |             |        |   |
| Адрес сервера  |             | nl2.gpsg              | sm.org:20629 | P                  |                    |             |               |                |             |        |   |
| Уникальный IC  | ):          |                       |              |                    |                    |             |               |                |             |        |   |
| Телефонный н   | омер:       |                       |              |                    |                    |             |               |                |             |        |   |
| Пароль:        |             | teo/flood             |              |                    |                    |             |               |                |             |        |   |
| Создатель:     |             |                       | ~            |                    |                    |             |               |                |             |        |   |
| Учетная запис  | ь:          |                       |              |                    |                    |             |               |                |             |        |   |
| Счетчик пробе  | ra:         | GPS                   |              | ~                  | Текуще             | е значение: | * 0           |                | км          | 🗌 Авто |   |
| Счетчик моточ  | асов:       | Датчик                | зажигания    | ~                  | Текуще             | е значение: | * 0           |                | ]ч          | 🗌 Авто |   |
| Счетчик GPRS-  | трафика:    | (                     | Сбросить     |                    | Текуще             | е значение: | 0             |                | Кб          | 🗌 Авто |   |
| Восстановле    | ние свойств | Экспор                | г в файл     |                    |                    |             |               | Отм            | іена        | ОК     |   |

Рис.4. Пример заполнения свойств контроллера на платформе Wialon Hosting (подключение по протоколу EGTS)

5

#### ТехноКом

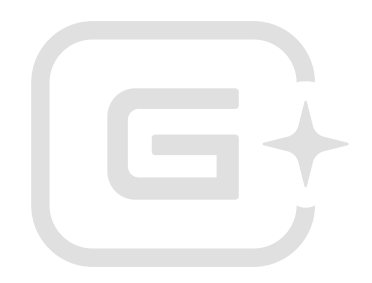

#### ООО НПО «ТехноКом»

Все права защищены © Челябинск, 2025